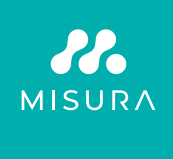

## MONITOR DUAL PORTABIL **MISURA 15,6"**

GHID DE UTILIZARE ROMÂNĂ

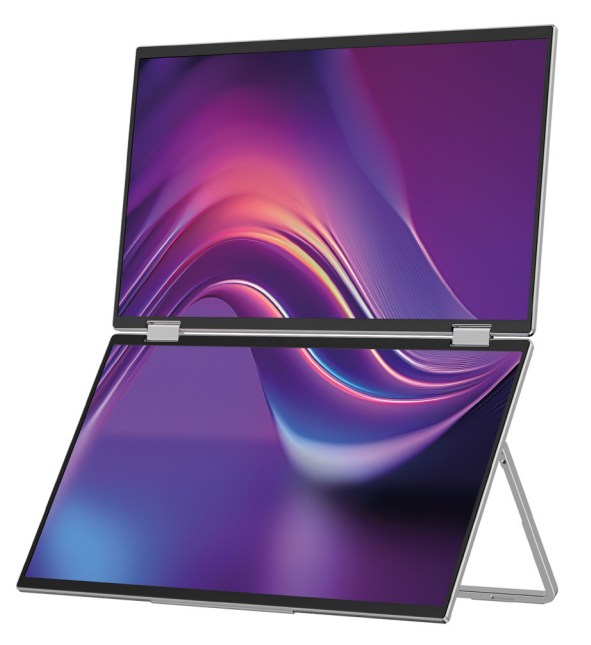

Model: P24156LYS01

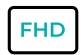

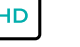

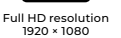

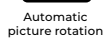

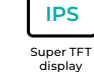

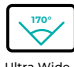

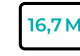

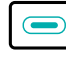

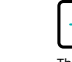

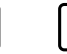

Lightweight materials

Ultra Wide Viewing Angle

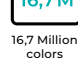

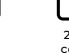

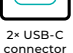

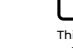

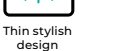

Copyright <sup>©</sup> 2024 MISURA Store s. an O. Toate drepturile rezervate.

Nicio parte a acestui manual, inclusiv produsele și software-ul descrise în acest manual pot fi reproduse, transmise, transcrise, stocate într-un sistem de stocare a datelor sau traduse în orice limbă sub orice formă și prin orice mijloace, cu excepția documentației depuse de către cumpărător în scop de rezervă fără acordul scris al MISURA Store s. an O. ("MISURA").

O garanție pentru produse sau servicii este nulă dacă: (1) produsul este reparat, modificat sau alterat fără acordul scris al MISURA sau (2) numărul de serie al produsului este ilizibil sau lipsește.

Datele tehnice și informațiile din acest manual sunt furnizate doar cu titlu informativ, pot fi modificate în orice moment fără notificare și nu ar trebui să fie luate de MISURA.

MISURA nu este responsabilă pentru erorile sau inexactitățile care pot apărea în acest manual, inclusiv pentru produsele și software-ul descrise în acest manual.

### PREZENTAREA PRODUSULUI

Vă rugăm să citiți cu atenție instrucțiunile din acest manual înainte de a utiliza produsul și să-l păstrați.

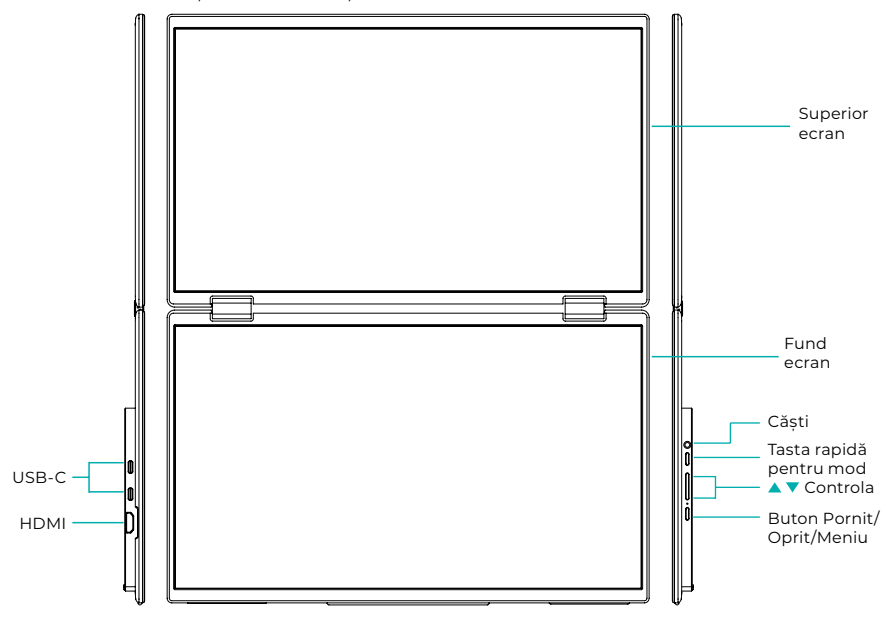

### INFORMAȚII INTRODUCTIVE

| 4                | USB-C                        | D | HDMI          | $\bigcirc$ | Căști         |
|------------------|------------------------------|---|---------------|------------|---------------|
| 1                | Tasta rapidă pentru mod      |   | butonul Sus 🔺 | •          | Butonul Jos 🔻 |
| ( <sup>1</sup> ) | Buton pornit / oprit / meniu |   |               |            |               |

| USB-C                    | Acceptă alimentarea cu energie prin tehnologia PD<br>și conectarea dispozitivelor cu USB-C, inclusiv ieșirea video și audio. |  |
|--------------------------|----------------------------------------------------------------------------------------------------|--|
| HDMI                     | Suport pentru conexiune dispozitiv HDMI                                                                                      |  |
| Căști                    | Port de extindere pentru căști/audio                                                                                         |  |
| Tasta rapidă pentru mod  | Reglați modul de setare a comenzii rapide                                                                                    |  |
| Tasta Control 🔺          | Reglați luminozitatea                                                                                                    |  |
| Tasta de control ▼       | Reglați volumul                                                                                                    |  |
| Buton pornit/oprit/meniu | Reglați comutatorul / meniul OSD                                                                                             |  |

**Notă:** Alegeți conectorul pentru conectare în funcție de aspectul actual al laptopului dvs.

### SPECIFICAȚII DE CONECTARE

### 1. Conexiune USB-C

Conectați un capăt al cablului USB-C la portul USB-C de pe monitor iar celălalt capăt la un dispozitiv de ieșire video (cum ar fi un laptop sau un computer) cu un port USB-C complet.

### 2. Conexiune HDMI

Conectați un capăt al cablului HDMI la portul HDMI de pe monitor și celălalt capăt la un dispozitiv de ieșire video (cum ar fi un laptop sau un computer) cu un port HDMI. În același timp, conectați monitorul la sursa de alimentare folosind cablul USB-C. Alimentarea poate fi fie de la rețea folosind un adaptor de rețea (inclus în pachet). Monitoarele pot fi alimentate și de la un laptop.

### Mod ecran mare partajat

(Conexiune pe, Computer: extensii activate)

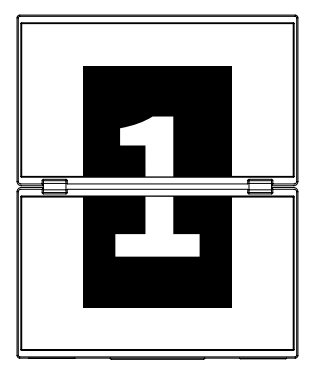

**Modul avansat** (Conexiunea oprită, Computer: extensii activate)

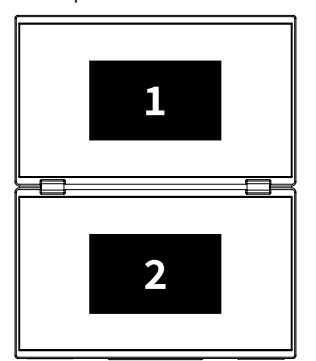

### Modul duplicat

(Conexiunea oprită, Computer: duplicare activată)

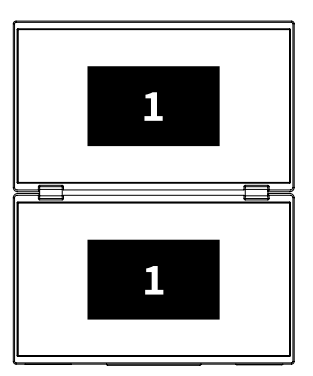

### Nota 1:

Conexiunea HDMI nu acceptă modul extins menționat (trei ecrane afișează imagini diferite).

### Nota 2:

Pentru conectarea macOS deschide meniul OSD al monitorului și accesați "Mai multe setări" și activați "Extensie Mac".

### INSTRUCȚIUNI PENTRU INSTALAREA DRIVERULUI

Doar sistemele macOS necesită instalarea manuală a driverului. În modul de clonare a semnalului USB-C, deschideți meniul OSD al monitorului, accesați "Alte setări" și activați "Extensie Mac". O fereastră pop-up va apărea pe partea computerului numit "USB DISPLAY" ca disc amovibil. Deschideți discul și faceți clic pe pachetul de instalare a driverului pentru a instala. Pașii detaliați sunt următorii:

#### Pachetul de instalare pentru macOS:

- **1.** Faceți clic pe pachetul de instalare "UsbDisplay\_macos\_vx.X.X.X.X.dmg" (Așa cum se arată în imaginea de mai jos).
- 2. Faceți clic pe "Continuare" (pasul 2 după cum se arată).
- 3. Faceți clic pe "Continuare" (pasul 3 după cum se arată).
- 4. Introduceți parola computerului și faceți clic pe "Instalare software". Dacă parola nu există, faceți clic direct pe "Instalare software" (pasul 4 după cum se arată).
- Aşteptați finalizarea instalării și faceți clic pe "Reporniți" (pasul 5, după cum se arată).

#### NOTA:

• Acesta este primul proces de instalare. Dacă driverul Us XXX sau MXXXx a fost deja instalat, dezinstalați driverul existent înainte de a reinstala noua versiune.

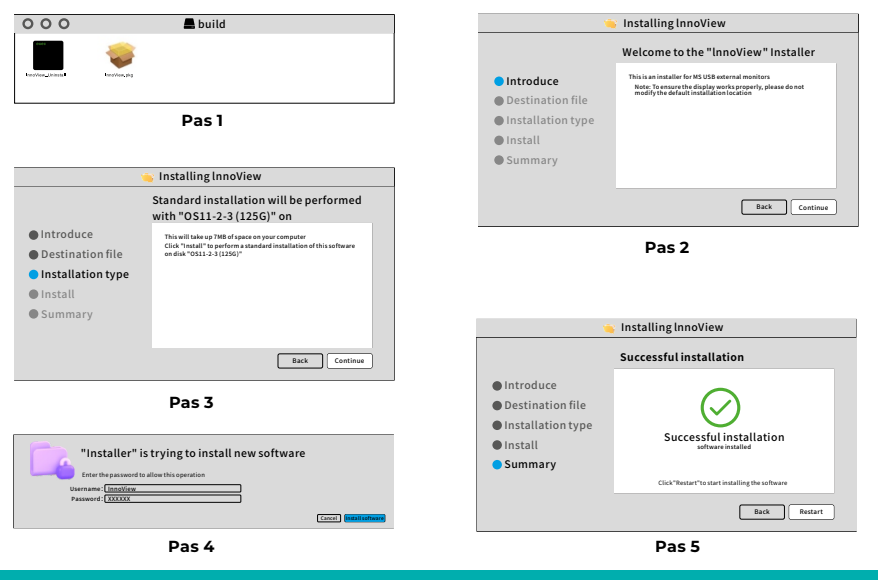

#### NOTA:

• Permisiunile trebuie acordate pentru macOS 10.15 și versiuni ulterioare pentru a înregistra ecranul pentru a asigura funcționalitatea corespunzătoare de afișare.

#### Pași pentru a seta permisiunile de înregistrare a ecranului pe macOS:

- După instalarea cu succes și repornirea computerului, va apărea o fereastră de prompt (pasul 6 după cum se arată). Faceți clic pe "Deschideți Preferințe de sistem" (Dacă nu apare fereastra de solicitare, deschideți Preferințe de sistem din meniul Apple pe Mac).
- Selectați "Securitate și confidențialitate" (Pasul 7, după cum se arată).
- Selectați fila "Confidențialitate", introduceți parola computerului așa cum vi se solicită și permiteți modificări (pasul 8 după cum se arată).
- Faceți clic pentru a verifica "MacUsbDisplay" (pasul 9, după cum se arată).
- Faceți clic din nou pe lacăt pentru a salva modificările.
- Faceți clic pe "leșire". Dacă monitorul nu funcționează corect, vă rugăm să reporniți calculator.

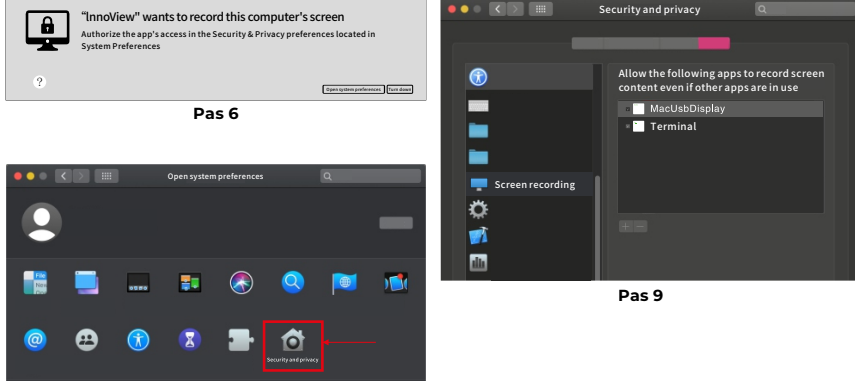

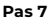

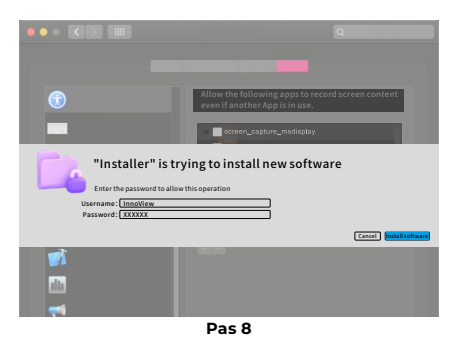

### **DESCRIERE MENIU**

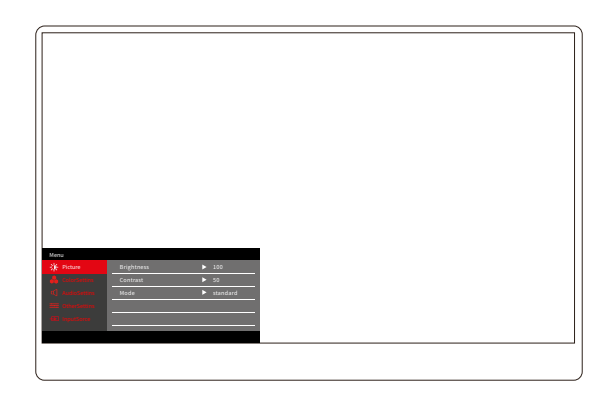

Apăsați butonul Pornit/Oprit/Meniu pentru a deschide meniul OSD. (Dacă în timpul. Dacă nu efectuați nicio operațiune timp de 8 secunde, meniul OSD va ieși automat. Tasta "▲/▼" pentru a regla meniul în sus și în jos, în starea de echilibru a interfeței meniului OSD, apăsați scurt "butonul de comutare/ tasta de meniu" pentru a intra în următorul nivel de meniu. Când este afișat meniul OSD, apăsați "▲/▼" pentru a reveni la meniul OSD anterior sau a ieși din meniul OSD.

### MENIU DE CONTRAST DE LUMINOZITATE

| Menu      Image: Picture    Brightness    100      ColorSettins    Contrast    50      Image: OtherSettins    Mode    standard      Image: OtherSettins    Image: OtherSettins    Image: OtherSettins      Image: OtherSettins    Image: OtherSettins    Image: OtherSettins |            |            |          |  |
|----------------------------------------------------------------------------------------------------|------------|------------|----------|--|
| Picture  Brightness  100    Color Settins  Contrast  50    AudioSettins  Mode  standard    Other Settins  Imput Sorce                                                                                                    | Menu       |            |          |  |
| ColorSettins    Contrast    50      AudioSettins    Mode    standard      OtherSettins    InputSorce                                                                                                    | -🔆 Picture | Brightness | ▶ 100    |  |
| ✓ AudioSettins  Mode  ▶ standard    ➡ OtherSettins                                                                                                    |            | Contrast   | ▶ 50     |  |
| OtherSettins  InputSorce                                                                                                    |            | Mode       | standard |  |
| -E InputSorce                                                                                                    |            |            |          |  |
|                                                                                                    |            |            |          |  |
|                                                                                                    |            |            |          |  |
|                                                                                                    |            |            |          |  |

Luminozitate: Reglați nivelul de luminozitate a ecranului, reglați intervalul 0–100 Contrast: Reglați nivelul de contrast al ecranului. Intervalul de setare este 0–100 Mod: Comută modul de afișare al monitorului

### MENIUL SETĂRI DE CULOARE

| Menu           |           |        |  |
|----------------|-----------|--------|--|
| -∰- Picture    | ColorTemp | ► warm |  |
| 🔒 ColorSettins | BlueLight | ▶ 0    |  |
| 📢 AudioSettins |           |        |  |
| 🗮 OtherSettins |           |        |  |
| - InputSorce   |           |        |  |
|                |           |        |  |
|                |           |        |  |

**Temperatura de culoare:** Reglați modul de temperatură de culoare afișat pe ecran

Lumină albastră: Reglați modul de lumină albastră scăzută al ecranului de afișare, intervalul de setare este 0–100

### MENIU SETĂRI SUNET

| Menu           |        |       |  |
|----------------|--------|-------|--|
| -🔆 Picture     | Mute   | ► Off |  |
| 🔒 ColorSettins | Volume | ▶ 100 |  |
| 🖒 AudioSettins |        |       |  |
| 🚟 OtherSettins |        |       |  |
| - InputSorce   |        |       |  |
|                |        |       |  |
|                |        |       |  |

Dezactivare: Porniți sau dezactivați volumul

Volum: Setați volumul sunetului, intervalul de setare este 0-100

### MENIU ALTE SETĂRI

| Menu            |            |           |  |
|-----------------|------------|-----------|--|
| -🔆 Picture      | Language   | ► English |  |
| 🔒 ColorSettins  | Reset      | ►         |  |
| 🖒 AudioSettins  | Fill       | ► Off     |  |
| 🗮 OtherSettins  | MAC extend | ► ON      |  |
| - (■ InputSorce |            |           |  |
|                 |            |           |  |
|                 |            |           |  |

Limbă: Selectați modul de limbă.

Resetare: Restabilirea setărilor din fabrică.

Fill: Modul ecran partajat poate fi activat sau dezactivat.

Extensie MAC: Poate schimba modul de extensie pentru sistemul Apple.

### OFERTA SURSA SEMNALULUI

| Menu           |        |  |
|----------------|--------|--|
| -🔆 Picture     | ТуреС1 |  |
| 🔒 ColorSettins | ТуреС2 |  |
| 🗹 AudioSettins | VHDMI  |  |
| 🗮 OtherSettins |        |  |
| ➡ InputSorce   |        |  |
|                |        |  |
|                |        |  |

**USB-C (1):** Indică intrarea sursei de semnal USB-C. **USB-C (2):** Indică intrarea sursei de semnal USB-C. **HDMI:** Intrare sursă de semnal HDMI.

### PARAMETRI DE BAZĂ

| Dimensiunea ecranului     | 15.6" ×2                                      |
|---------------------------|-----------------------------------------------|
| Distincție                | 1920 × 1080                                   |
| Luminozitate              | 250 cd/m² (Tip)                               |
| Punct de vedere           | 170° Unghi larg de vizualizare                |
| Afișaj tactil             | Nu                                            |
| Rata de reîmprospătare    | 60 HZ                                         |
| Poate fi atașat de perete | Da                                            |
| Sursa de energie          | DC: 5V 3A 9V 3A 12V 2.5A 15V 2A 20V 1.5A      |
| Gama de culori            | 72% NTSC, 99% sRGB                            |
| Timp de raspuns*          | 20ms                                          |
| Culoarea afișajului       | 16.7 Un milion de culori (8-bit)              |
| Contrastul static         | 1000:1                                        |
| Difuzor                   | 4Ω 2W ×2                                      |
| Ecran secundar            | 0–315°                                        |
| Porturi                   | HDMI ×1, USB-C complet echipat × 2, căști × 1 |
| Dimensiunea produsului    | 355.7 × 217.3 × 24.4 mm                       |
| Greutatea produsului      | 1550 g                                        |

### DEPANARE (FAQ)

### 1. Cum pot ajusta pozițiile mai multor ecrane?

În Windows, accesați Setări > Sistem > Afișare. Faceți clic pe "Identificați" pentru a vedea ce ecran este care și trageți și plasați pentru a le aranja după cum este necesar. Aplicați modificări. Pe un Mac, accesați meniul Apple > Preferințe de sistem > Afișaje. Trageți și plasați pentru a vă aranja ecranele în fila "Aranjare".

# 2. Ce se întâmplă dacă raporturile de aspect pe verticală ale ecranelor sunt diferite?

În Windows, accesați Setări > Sistem > Afișare > identificați ecranul, apoi selectați ecranul pe care trebuie să îl reglați, faceți clic pe Scale & Layout > Scale și selectați scara dorită. Pe un Mac, deschideți meniul Apple și accesați Preferințe de sistem (Setări sistem) > Afișaje, selectați ecranul pe care trebuie să-l reglați și alegeți scara dorită.

### 3. Cum să gestionați direcțiile verticale inconsecvente ale ecranului?

În Windows, în Setări > Sistem > Afișare, selectați "Mod extins", Identificare ecran, ajustați direcția de afișare în "Scalare și aspect" (Orizontal / Portret / Întoarcere orizontală / Întoarcere portret).

Pe un Mac, în meniul Apple > Preferințe de sistem > Afișaje, selectați Ecran și alegeți un unghi de rotație (Standard/90°/180°/270°).

#### 4. Ecranul acceptă rotirea automată?

În modul ecran conectat, ecranul superior nu acceptă rotirea automată la 180°. În modurile clonare/avansate, da, dar rotație o 90°/270° necesită setări computer.

### 5. De ce ecranul de jos arată "În așteptare"?

Pe Windows, dacă extensia MAC este activată în Setări OSD suplimentare în modul extins, dezactivați-o. Dacă extensia MAC este activată pe Mac fără driverul modului de clonare instalaț, instalați corect driverul.

#### 6. Cum să dezinstalez driverul pe Mac fără pachet de instalare?

Pasul 1. Deschideți "Finder"

- Pasul 2. Accesați folderul "usr/local/bin/" și găsiți un program numit "usbdisplay uninstall" (sau cu "uninstall" în nume), rulați-l.
- Pasul 3. Introduceți parola, așteptați finalizarea dezinstalării, apoi reporniți computerul.

### INFORMAȚII DE SIGURANȚĂ

- Pentru a reduce riscul de incendiu sau șoc electric, nu expuneți acest monitor portabil USB-C la ploaie sau umezeală.
- Înainte de a utiliza acest monitor portabil USB-C, vă rugăm să vă asigurați că toate cablurile sunt conectate corect.
- Evitați mediile extrem de praf, schimbările de temperatură și umiditatea. Nu așezați monitorul portabil USB-C în locuri unde există riscul de umezeală sau stropire.
- Nu permiteți obiectelor sau lichidelor să pătrundă în orificiile/decupajele de pe capacul monitorului.
- În cazul problemelor tehnice cu monitorul portabil USB-C, vă rugăm să contactați un tehnician de service calificat sau un dealer.
- Nu aruncați acest produs în foc
- Există multe orificii înguste pentru ventilație în partea de sus și de jos a capacului din spate. Pentru a asigura funcționarea continuă a monitorului fără supraîncălzire, aceste orificii de disipare a căldurii nu trebuie blocate sau acoperite. Prin urmare, monitorul nu trebuie așezat pe un pat, canapea, pătură sau suprafețe similare și nici lângă un radiator sau o sursă de căldură, nu trebuie așezat într-o bibliotecă sau o cutie, cu excepția cazului în care este prevăzută ventilație.
- Țineți acest monitor departe de obiecte ascuțite.
- Nu așezați monitorul pe suprafețe instabile. Dacă monitorul este scăpat, acesta poate răni utilizatorul și poate cauza deteriorarea dispozitivului. Urmați recomandările producătorului sau furnizorului de monitor atunci când îl așezați într-o mașină sau pe un scaun. Dacă monitorul este montat pe un perete sau pe un raft, instalarea trebuie să fie aprobată de producător și trebuie respectate practicile recomandate.
- Domeniul de tensiune de alimentare pentru funcționarea afișajului este marcat pe eticheta de pe capacul din spate. Dacă nu puteți confirma tensiunea furnizată, puteți contacta dealerul sau compania locală de energie electrică.
- Dacă nu utilizați monitorul o perioadă lungă de timp, opriți alimentarea. Acest lucru poate preveni daunele cauzate de curentul electric și tensiunea de alimentare anormală în timpul unei furtuni.

- Nu supraîncărcați priza, deoarece aceasta poate duce la incendiu sau electrocutare.
- Nu introduceți obiecte străine în dispozitiv, deoarece acestea pot provoca un scurtcircuit și provoacă incendiu sau șoc electric.
- Nu deschideți capacul din spate pentru a evita tensiunea ridicată sau alte pericole. Dacă apare o defecțiune, vă rugăm să contactați direct personalul de service post-vânzare.
- Conectați monitorul la cea mai apropiată priză electrică adecvată.
- Altitudinea și adecvarea tropicală a modelului de adaptor sunt determinate de adaptorul cu care este echipat.
- Plăcuța de identificare din spate este marcată cu o etichetă de avertizare care indică faptul că produsul este adecvat numai pentru utilizare în condiții de siguranță în climat non-tropical.

Declaratie de conformitate conform Directivei EMC 2014/30/CE privind armonizarea legilor statelor membre referitoare la compatibilitatea electromagnetica

#### Producator/Importator:

MISURA Store s.r.o. K Poště 429/2 252 67 Tuchoměřice

#### Persoana responsabilă cu completarea documentației tehnice:

Ing. Jiří Mihel – director executiv al companiei

#### Descrierea și denumirea utilajelor:

Nume: monitor portabil dual 15.6" Model: P24156LYS01

Dispozitivul descris mai sus a fost testat în conformitate cu standardele de mai sus și sa dovedit a fi conform cu EMC 2014/30/EC. Observațiile și rezultatele testelor prezentate în acest certificat sunt relevante numai pentru proba de testare.

#### Produsul respectă următoarele reglementări ale Comunității Europene:

Directiva Parlamentului European și a Consiliului EN 55032: 2015 - Compatibilitate electromagnetică a dispozitivelor multimedia – Cerințe asupra emisiilor.

Directiva Parlamentului European și a Consiliului EN 55035: 2017 - Compatibilitate electromagnetică a dispozitivelor multimedia – Cerințe pentru durabilitate.

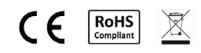

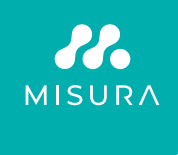

#### Vă mulțumim pentru achiziție. Dacă este necesar, contactați-ne la:

#### Producator/Importator

MISURA Store s.r.o., ID: CZ264 03 714 www.misura.shop info@misura.shop

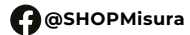

O @misura\_shop

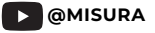

Nu suntem responsabili pentru eventualele erori tipografice.